#### 東北大学の皆様へ

東北大学では、災害時に備えて、学生・教職員の安否を確認するため「安否確認システム」を導入しています。 災害時、全学生・教職員は安否連絡メールへ必ず安否回答を行ってください。

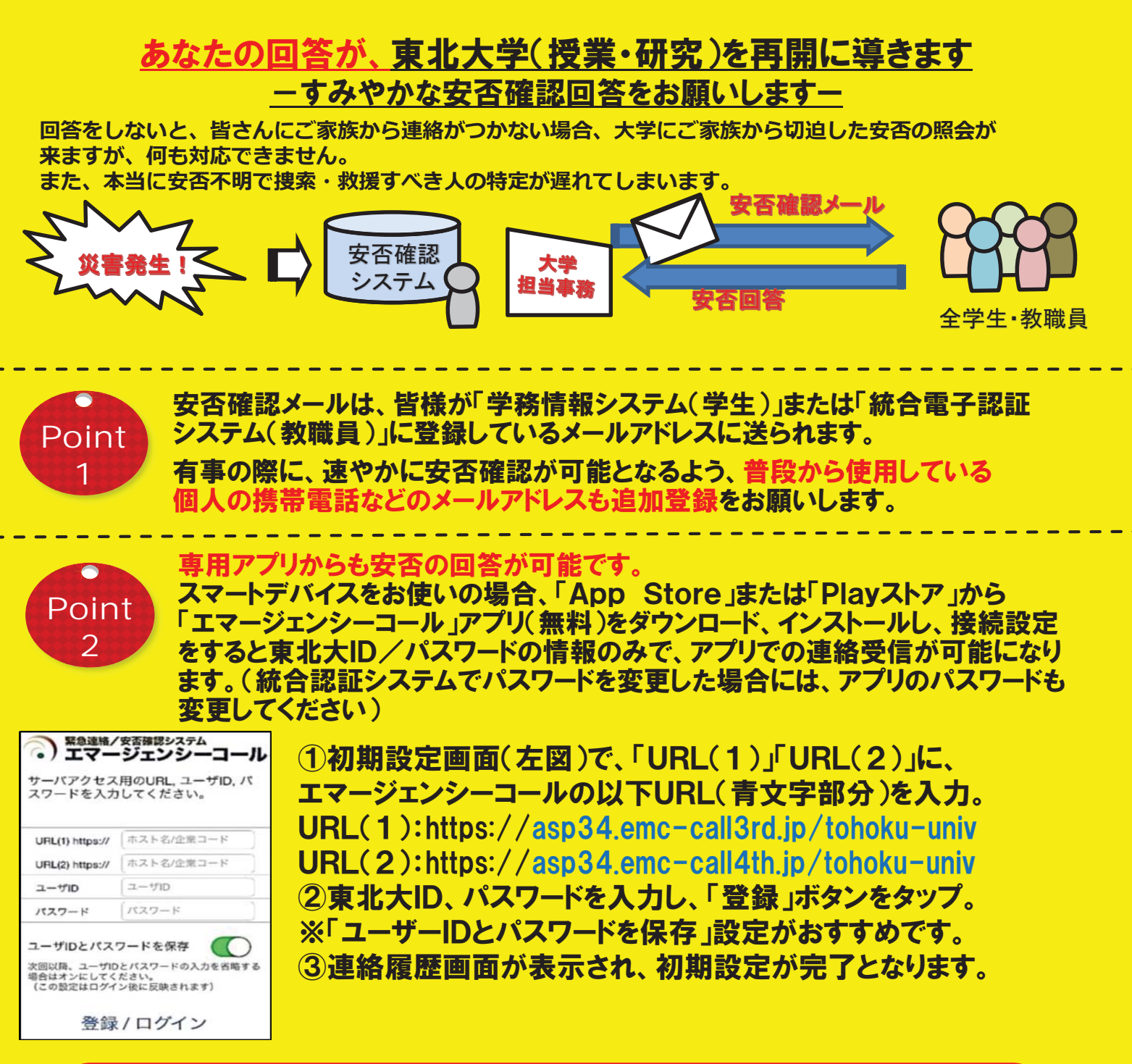

平成31年4月24日(水)正午、11月13日(水)正午に、全学一斉安否 情報登録訓練を実施します。全学生・教職員は、届いた安否確認メールから必ず 安否を回答してください! ※実際の中小地震(震度5強以下)発生の際にも、訓練を実施する場合がありますので、その際も必ず

回答してください!

担当: 災害対策推進室(総務企画部総務課総務係) 電話: O22-217-6065 Mail:gen-som@grp.tohoku.ac.jp WEB:http://www.bureau.tohoku.ac.jp/somu/saigaitaisaku/

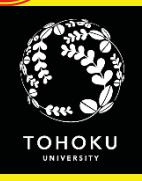

### 安否確認メール連絡先の設定方法

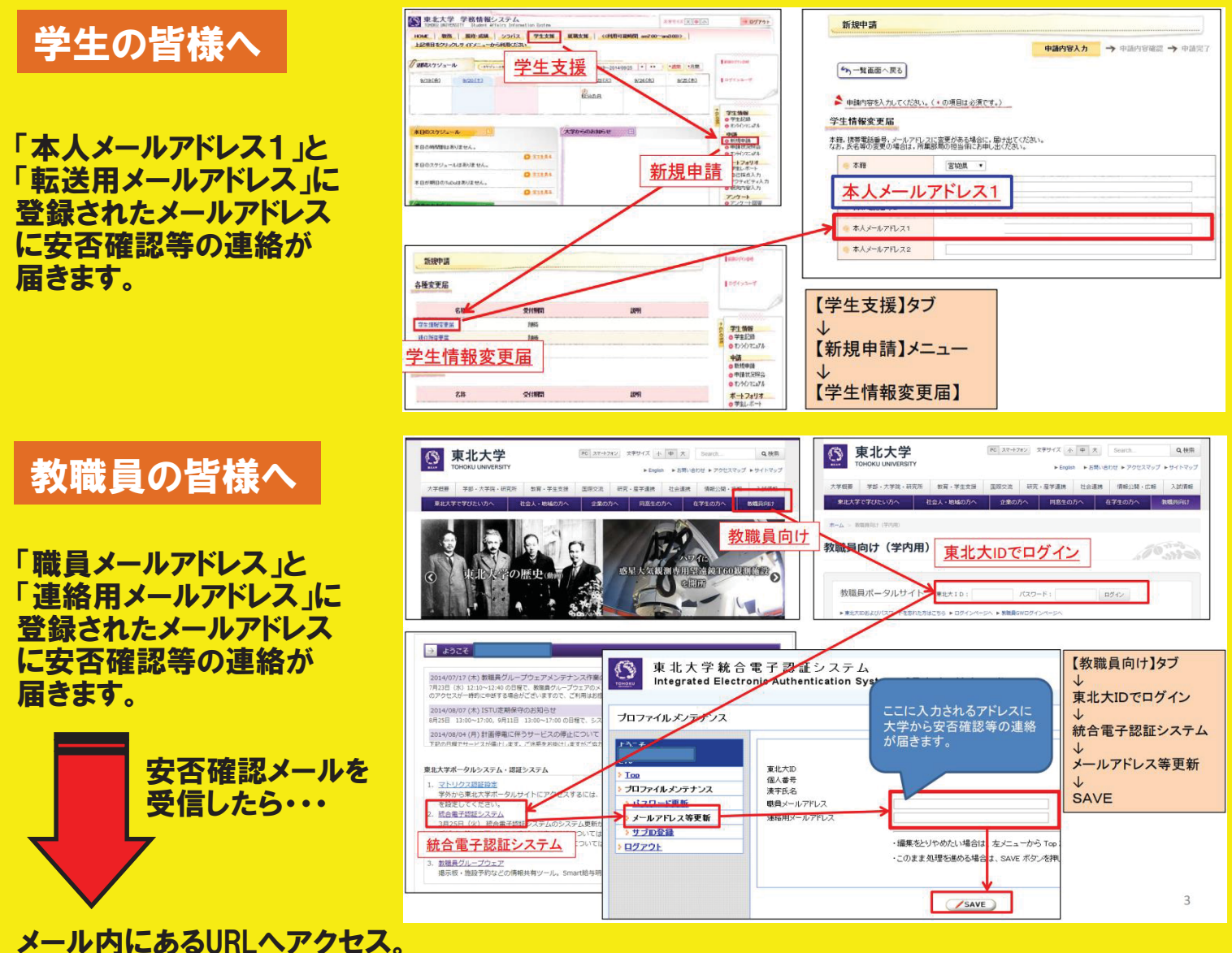

入力フォームから安否状況を選択するだけで、簡単に安否の回答ができます。 「tohoku-univ@anpi.tohoku.ac.jp」から必ず送信されますので、 ドメイン指定により受信できるよう設定してください。

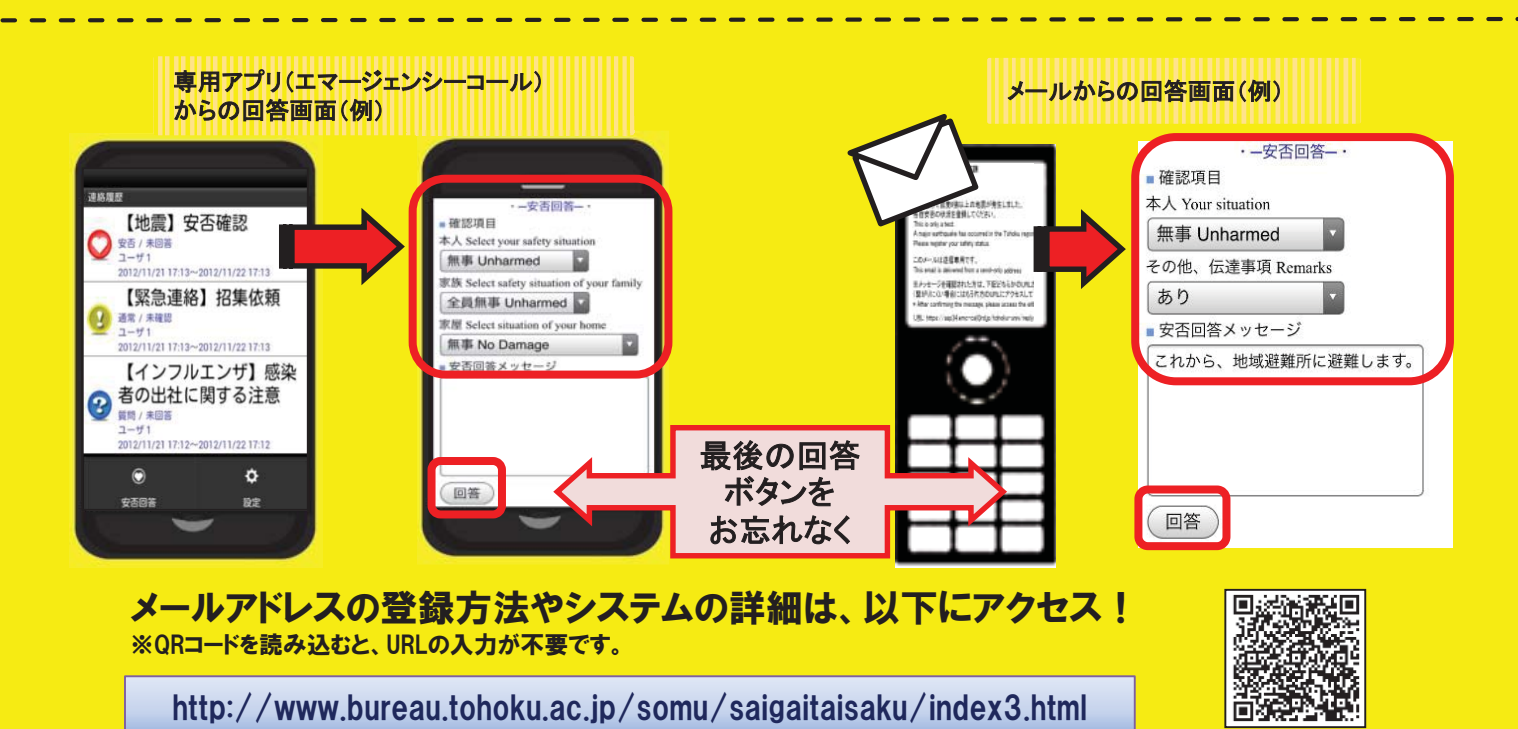

別紙2

1

(1)メールアドレスの登録方法

本システムは、メールを活用して皆様に連絡をしますので、学生は、学務情報システム、教職員は統合電子認証シス テムにメールアドレスを登録するだけで、大学から連絡を受信することが出来ます。

※平成26年10月から運用されているDigital Campus Mail(DCメール)は、既に安否確認システムに登録されています。

### 〇学生:学務情報システムへの登録方法

#### ・「本人メールアドレス1」と「転送用メールアドレス」に登録されたメールアドレスに安否確認等の連絡が届きます。

| 東北大学 学務情報システム                                                                                               | (小) 中 大 ストマキス                                       | -> 0/7771 ac+ed                       | 1 建                                   |         |                 |
|----------------------------------------------------------------------------------------------------|-----------------------------------------------------|---------------------------------------|---------------------------------------|---------|-----------------|
| HOME 数弦 JUST ALL STORE ALL STORES (10) 375(8)<br>HOME 数弦 風経・成績 シラバス 学生支援 就職支援<br>日記項目をクリックルフィドメニューカル5週間にだね」 | <<利用可能時間 am700~am300>>                              |                                       |                                       |         |                 |
|                                                                                                    | Image                                               | vent                                  |                                       | 申請内容人力  | → 申請內容確認 → 申請完了 |
| <u>2/19(金)</u> <u>9/20(土)</u> <u>子土又抜</u>                                                                   | 10-2014/09/25 • • • • • • • • • • • • • • • • • • • |                                       | 〔画面へ戻る                                |         |                 |
|                                                                                                    | Ф.В.                                                |                                       | 1容を入力してください。(*の項目は必須です。)              |         |                 |
|                                                                                                    | 2 子生的 0 学生                                          | #₩<br>#2₩ 学生情報                        |                                       |         |                 |
| (本日のスケジュール 🗉 (大学からの                                                                                         | 630512 🕞                                            | 1772-374 本籍,携帯電                       | ■==================================== | 出てください。 |                 |
| 本日の時間夢はありません。                                                                                               | <b>○申録</b><br>0.1254                                | 1072-378 なお,氏名等<br>1072-378           | の変更の場合は,所属部局の担当係にお申し出く                | ださい。    |                 |
| 本日のスケジュールはありません。                                                                                            | 新規申請 📱                                              | フォリオ<br>レポート<br>(接点入力)                | 宮城県▼                                  |         |                 |
| 本日が期日のToDoはありません。                                                                                           | 125<br>● 研究                                         |                                       | 人メールアドレス1                             |         |                 |
|                                                                                                    | 077                                                 | ケート回答                                 |                                       |         |                 |
|                                                                                                    |                                                     | · · · · · · · · · · · · · · · · · · · | メールアドレス1                              |         |                 |
|                                                                                                    |                                                     | <ul><li>● 本/</li></ul>                | メールアドレス2                              |         |                 |
| 新規申請                                                                                                    | Kao/                                                | ////84                                |                                       |         |                 |
| 各種変更届                                                                                                    | 1094                                                | '>=-#                                 |                                       |         |                 |
| 2 14 BA4889                                                                                                 | 1999                                                | /【学生                                  | 支援】タブ                                 |         |                 |
| 学生值税变更量 陳時                                                                                                  | 2 (1941                                             | 47.45                                 |                                       |         |                 |
| 现住所应要层 静峰                                                                                                   | 2 0学:<br>07:                                        |                                       | 由書】ノー」                                |         |                 |
| <u>学生情報変更届</u>                                                                                              | 中語                                                  | 北村万兄                                  | 中胡ノノーユー                               |         |                 |
| 2020 unitality of the                                                                                       | 0 #/                                                | A5年編<br>請状況昭会<br>(50)マーマチ             |                                       |         |                 |
| 名称 交付期間                                                                                                    | 2017 説明 ボー                                          | +フォリォ 【学生'                            | 情報変更届】                                |         |                 |
|                                                                                                    | 079                                                 | 生レホート                                 |                                       |         |                 |

#### 〇学生:学務情報システムへの登録方法

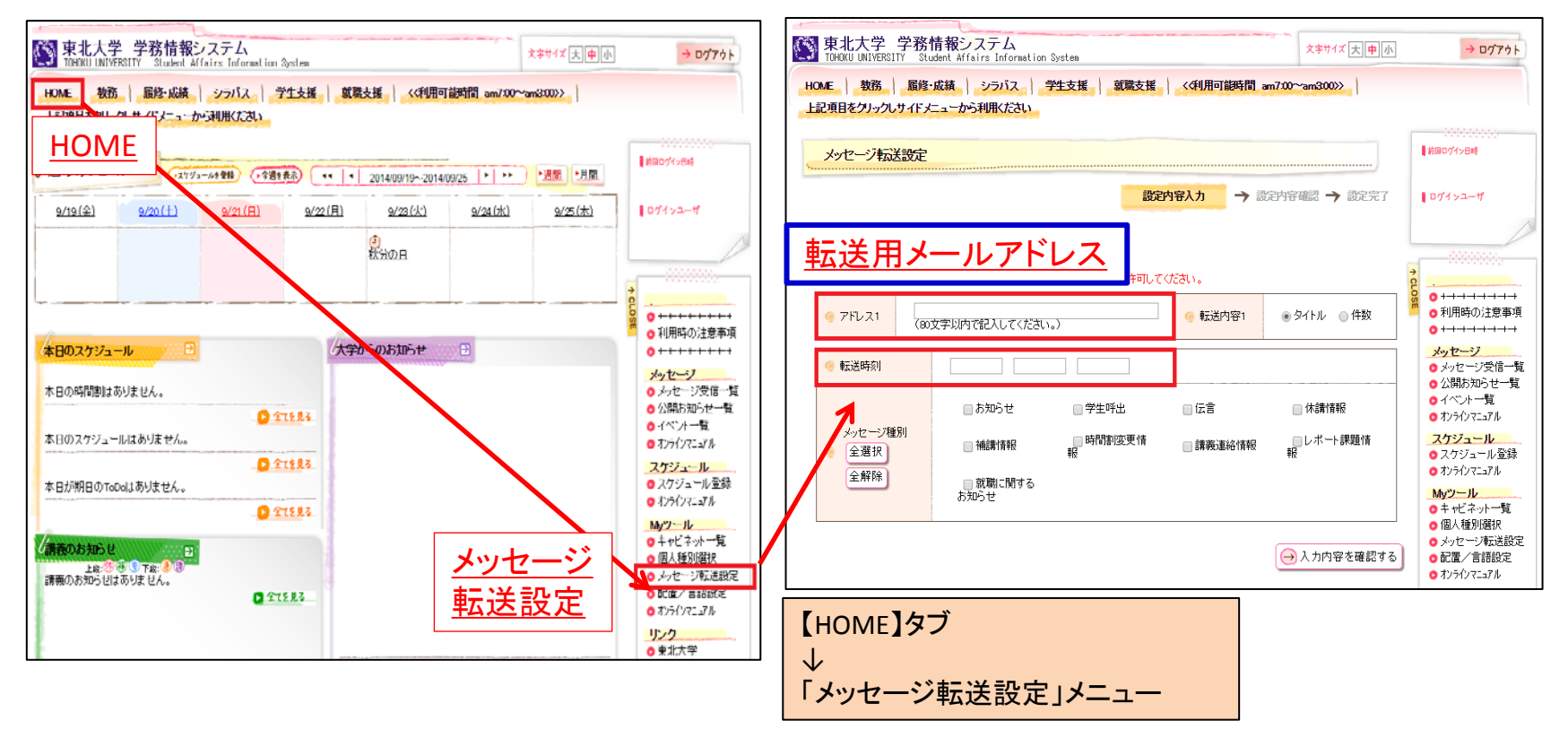

●転送用メールアドレスとは・・

休講等の情報をメールで受信するために、メールアドレスを登録します。

学務情報システムに登録された情報は、設定した転送内容、転送時刻、メッセージ種別により配信されます。 なお、教職員が緊急、重要なお知らせをする場合には、転送時刻の設定に関係なく配信することがあります。

※登録されたメールアドレスは、安否確認システムに登録されます。 ※迷惑メール対策(特に携帯電話等)を設定している場合には、以下のメールアドレスからのメールが受信できるように設定ください。 gkms-send@bureau.tohoku.ac.jp(学務情報システム送信元アドレス) tohoku-univ@anpi.tohoku.ac.jp(安否確認システム送信元アドレス)

#### 〇教職員:統合電子認証システムへの登録方法

「職員メールアドレス」と「連絡用メールアドレス」に登録されたメールアドレスに安否確認等の連絡が届きます。

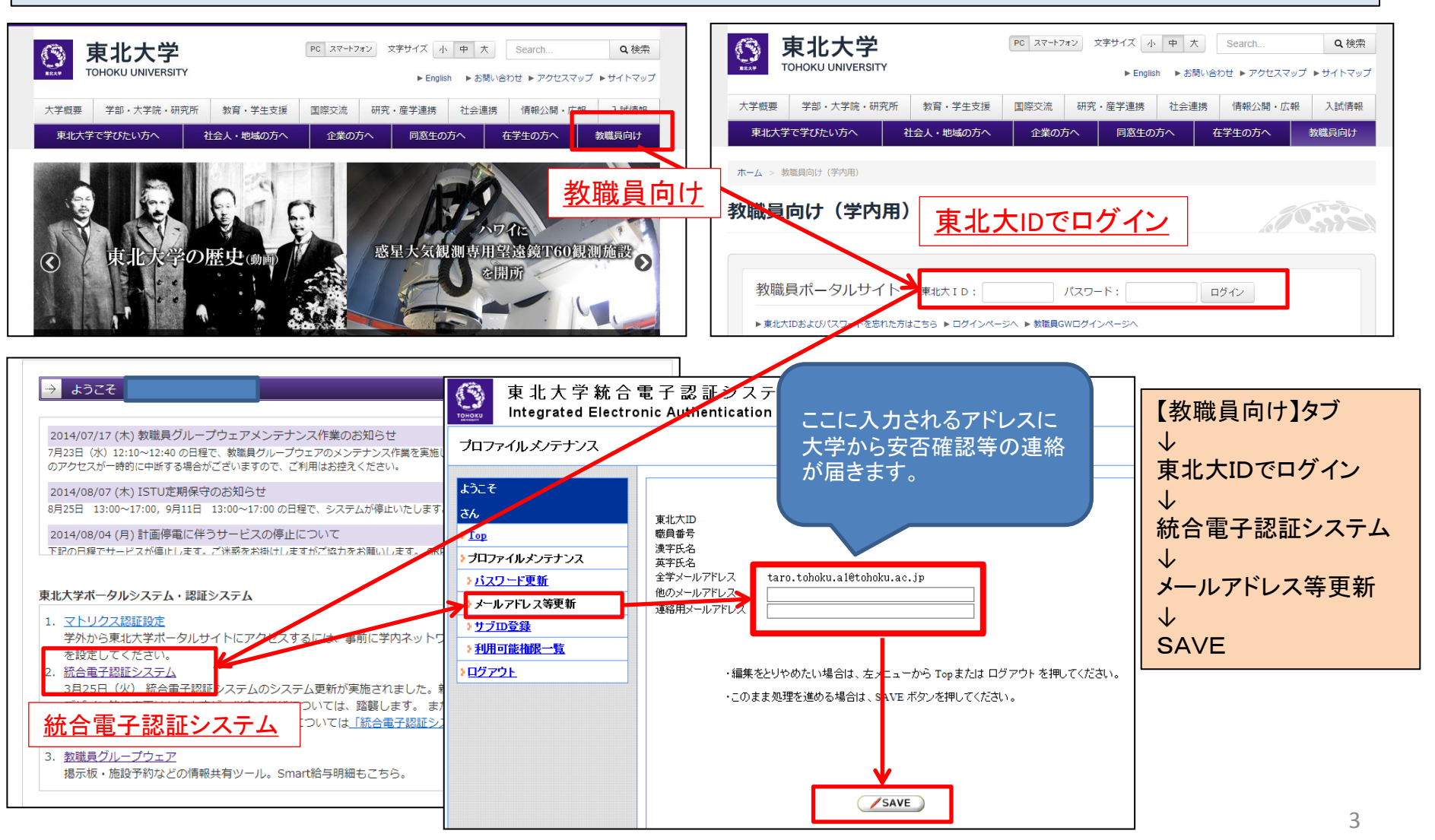

#### (2)安否確認メールを受信した場合の回答方法(例)

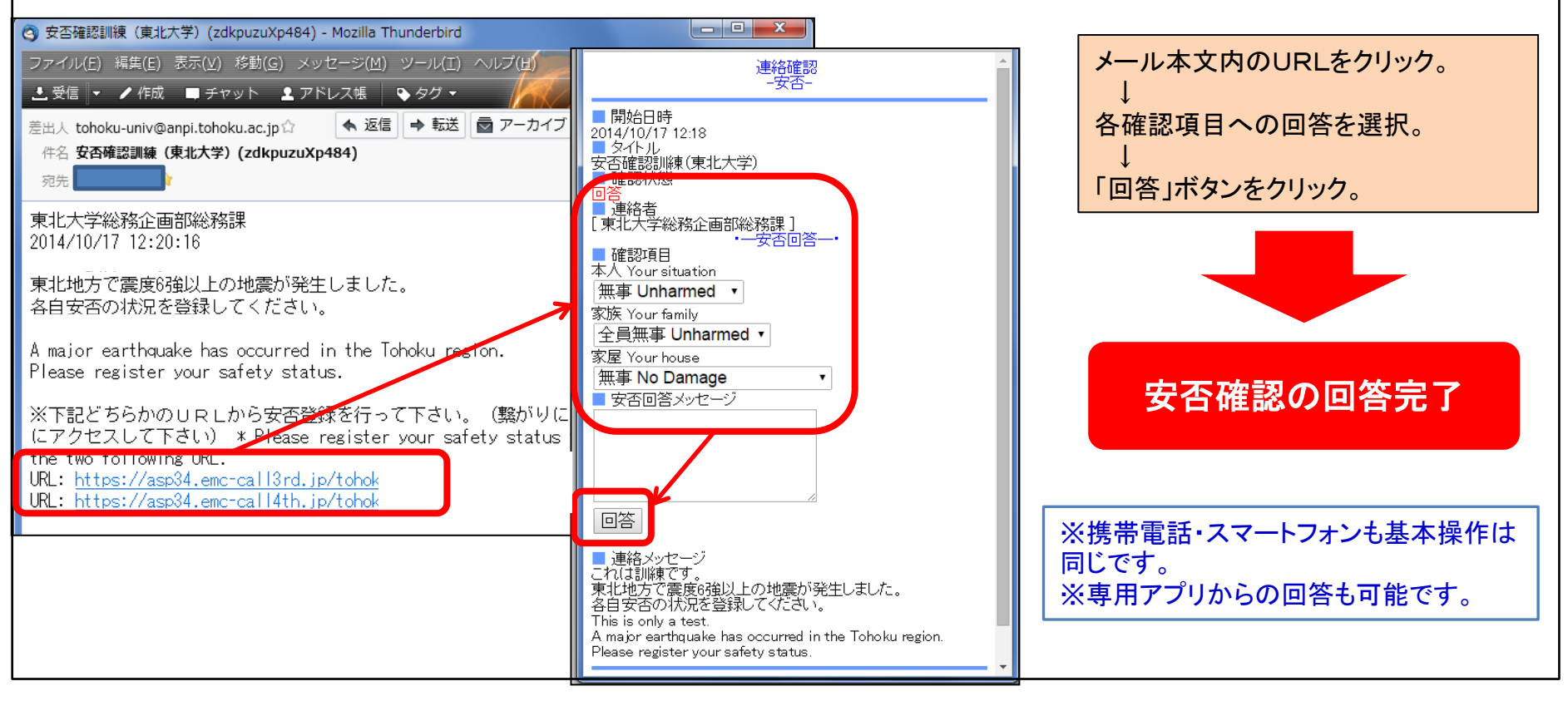

(3)その他
①連絡元アドレス tohoku-univ@anpi.tohoku.ac.jp
このドメインが受信できるよう受信設定をして下さい。
②メールが届かない場合
・メールBOXがいっぱいになっていませんか? → メールBOXを整理して下さい。
・メールサーバでメールが止まっていませんか? →「新規メール問い合わせ」を行って下さい。
・迷惑メール対策を行っていませんか? → ドメインの受信設定を行って下さい。

### (4)専用アプリの登録方法

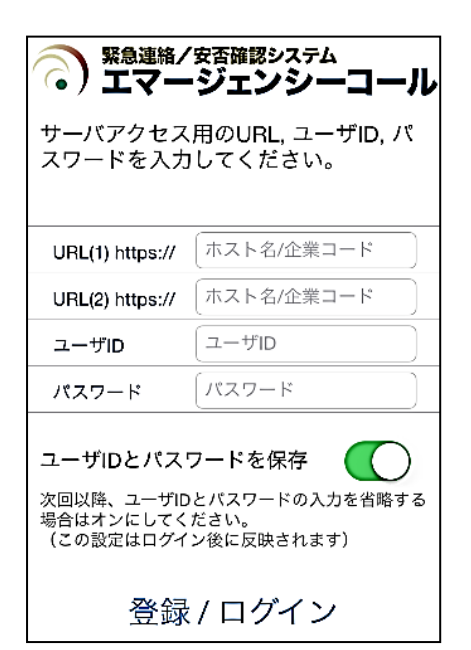

スマートデバイスをお使い の場合、「App Store」または 「Playストア」から「エマー ジェンシーコール」アプリ(無 料)をダウンロード、インス トールし接続設定をすると、 東北大ID/パスワードの情 報のみで、アプリでの連絡 受信が可能になります。 (統合認証システムでパス ワードを変更した場合には、 アプリのパスワードも変更し て下さい)

①初期設定画面で、「URL(1)」と「URL(2)」に、エマージェンシーコールのURLの下記青文字部分を入力します。

URL(1): https://asp34.emc-call3rd.jp/tohoku-univ URL(2): https://asp34.emc-call4th.jp/tohoku-univ

②東北大ID、パスワードを入力し、「登録」ボタンをタップします。 ※「ユーザIDとパスワードを保存」設定がおすすめです。

③連絡履歴画面が表示され、初期設定が完了となります。 (連絡履歴が無い場合、真っ黒/真っ白な画面が表示されます)

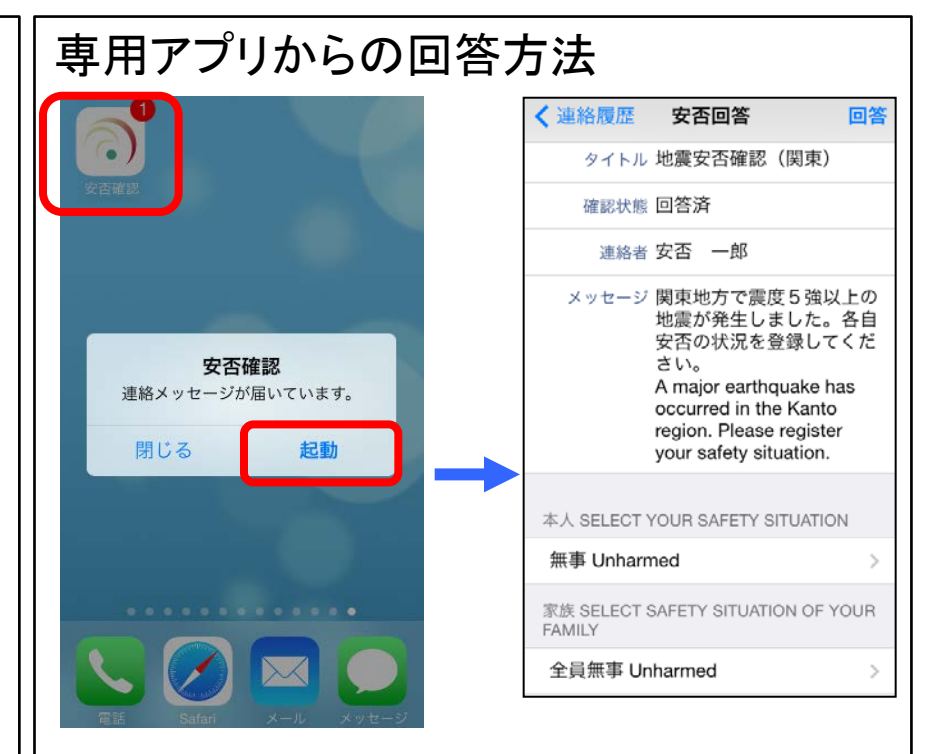

※機種や端末設定により通知形式は異なります。

受信した通知またはアプリのアイコンをタップして アプリを起動し回答操作を行って下さい。